1: 办事大厅进入"领导干部兼任社会组织职务工作总结"服务

| <b>务事项名称</b> | 所属部门      | 所属主题  | 服务角色 | 操作        |
|--------------|-----------|-------|------|-----------|
| 会兼职年度工作…     | 组织部 (统战部、 | 组织部服务 | 教师   | 办事指南 在线办理 |

2: 在"填写页面"点击"发起"

| ÷ |    | с ( | ▲ 不安全  | ≙   e  | hall.ahjzu. | edu.cr | n/gemini/sys | /lvqkb/index.d | lo?t_s=1 | 671007585832#/ | grid/塤 | 写页面1 |   |     |   |      |   |         |      |     |
|---|----|-----|--------|--------|-------------|--------|--------------|----------------|----------|----------------|--------|------|---|-----|---|------|---|---------|------|-----|
|   |    | 安備  | t建語大   | 。<br>学 | 领导          | 日部     | 兼任社会         | 组织职争           | 了作       | 总结             |        |      |   |     |   |      |   |         | 1    | 填写页 |
|   | 填写 | 页面  |        |        |             |        |              |                |          |                |        |      |   |     |   |      |   |         |      |     |
|   | 发  | £   |        |        |             |        |              |                |          |                |        |      |   |     |   |      |   |         |      |     |
|   | 操作 | E   | 姓名     | *      | 职工号         | *      | 所在单位 🚽       | 现任职务           | ⇒ 21     | 022年度履职情况总结    | i 🍦    | 主键   | * | 创建者 | * | 创建时间 | * | 最后修改时间☆ | 数据状态 | i 🏯 |
|   | 查看 |     |        |        |             |        |              |                |          |                |        |      |   |     |   |      |   |         |      | 0   |
|   |    |     |        |        |             |        |              |                |          |                |        |      |   |     |   |      |   |         |      |     |
|   |    |     |        |        |             |        |              |                |          |                |        |      |   |     |   |      |   |         |      |     |
|   |    |     |        |        |             |        |              |                |          |                |        |      |   |     |   |      |   |         |      |     |
|   |    |     |        |        |             |        |              |                |          |                |        |      |   |     |   |      |   |         |      |     |
|   |    |     |        |        |             |        |              |                |          |                |        |      |   |     |   |      |   |         |      |     |
|   |    |     |        |        |             |        |              |                |          |                |        |      |   |     |   |      |   |         |      |     |
|   | 4  |     | s I si |        |             |        | a Nort, a    |                | _        |                | -      |      | - | -   | - |      | - | _       |      |     |
|   | K  | <   | > >    | 1-1 后  | 北京教1        | 忌贝数    | 1 即時長: 1     |                |          |                |        |      |   |     |   |      |   |         |      |     |

3: 进入页面后, 在"职工号"行内输入自己的工号, 年度选择"2024 年度", 填写履职情况总结, 后提交

注意: 在第①步输入自己的职工号时,输入后不要按回车键,请随 便点击页面其他空白位置,或按 tab 键盘换行

| 基本信息             | 工作总结表输入自己的职工号                                                           |  |
|------------------|-------------------------------------------------------------------------|--|
| 姓名               | • EL6                                                                   |  |
| 所在单位             | 現任影务                                                                    |  |
| 年度               | 研选择                                                                     |  |
| 新增一行             | 运有較適                                                                    |  |
| 履职情况总结           | 如果不周期任,请说明期任结束时间                                                        |  |
| 2022年度慶熙情况<br>总结 | 主要415.6%要型和完整时候3、显示26%的有关和用等,15回有关现主要求,兼定期间产品达和26%55.5%等。<br>• 填写履职情况总结 |  |
|                  |                                                                         |  |